## SEARCHING FOR RESOURCES IN THE LIBRARY CATALOG

As of September 23, 2024, the KOHA Automation System is being used in our library.

You can access the library catalog at <a href="https://librarycatalog.metu.edu.tr/">https://librarycatalog.metu.edu.tr/</a>

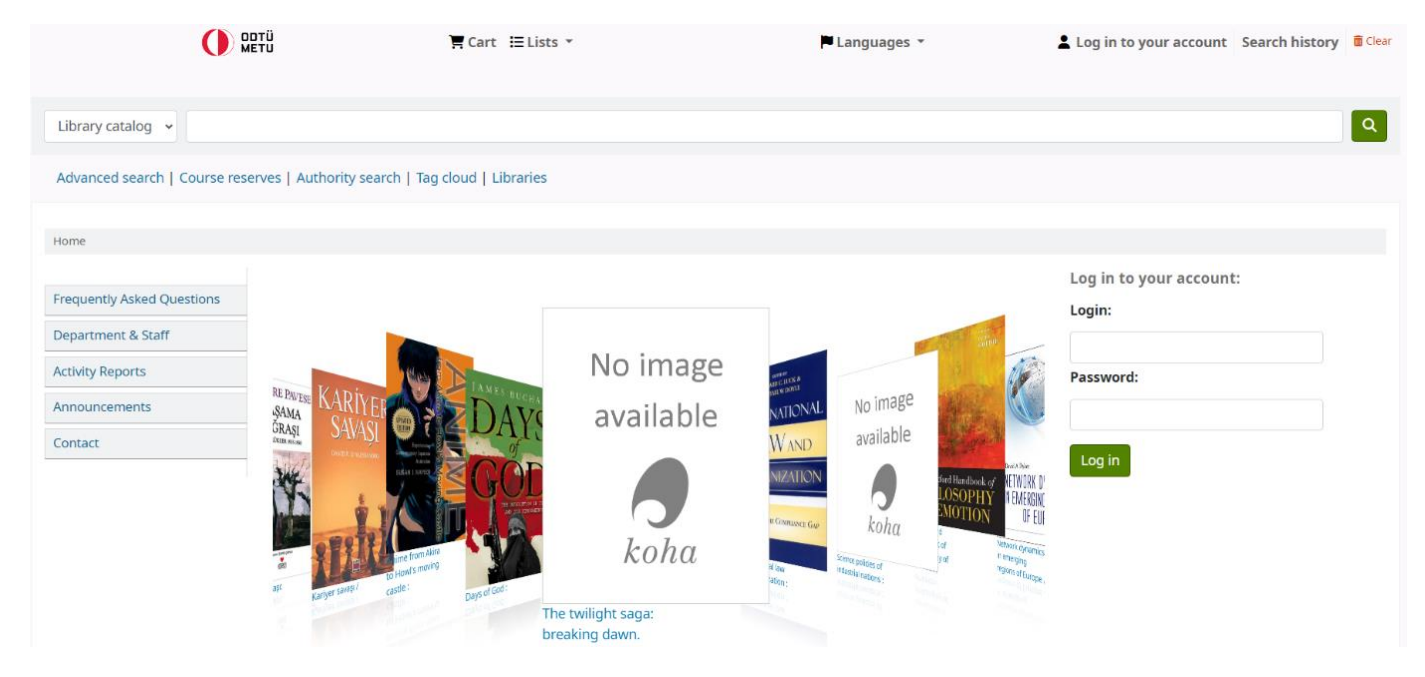

## **BASIC SEARCH**

Select the field you want to search from the drop-down menu on the left side of the screen (title, author, subject, location number, etc.).

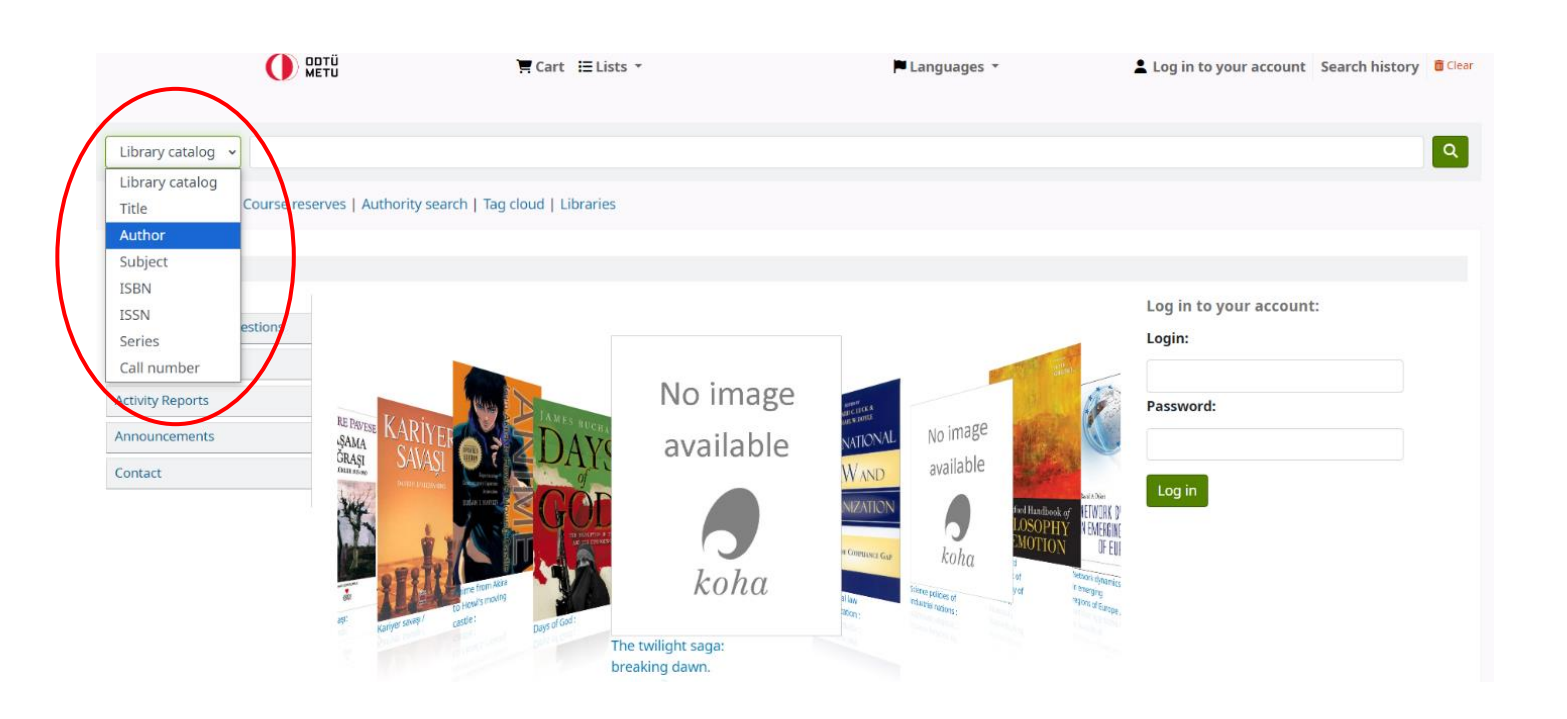

Let's assume you have selected the 'Subject' field. Type one or more keywords in the search box and click the search button.

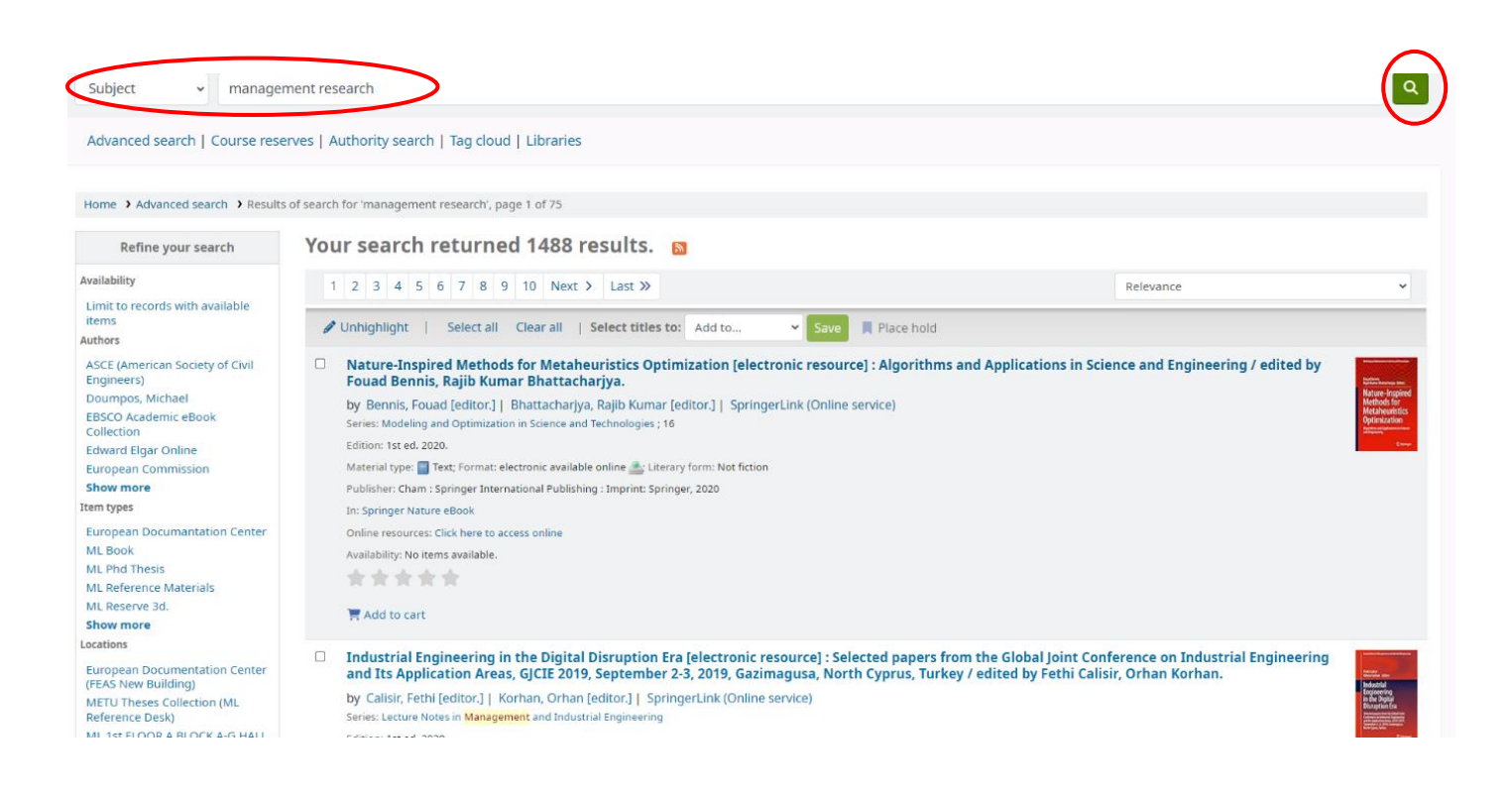

If there are too many results, you can limit your search by marking your selections from the criteria in the 'Refine your search' section on the left side of the screen.

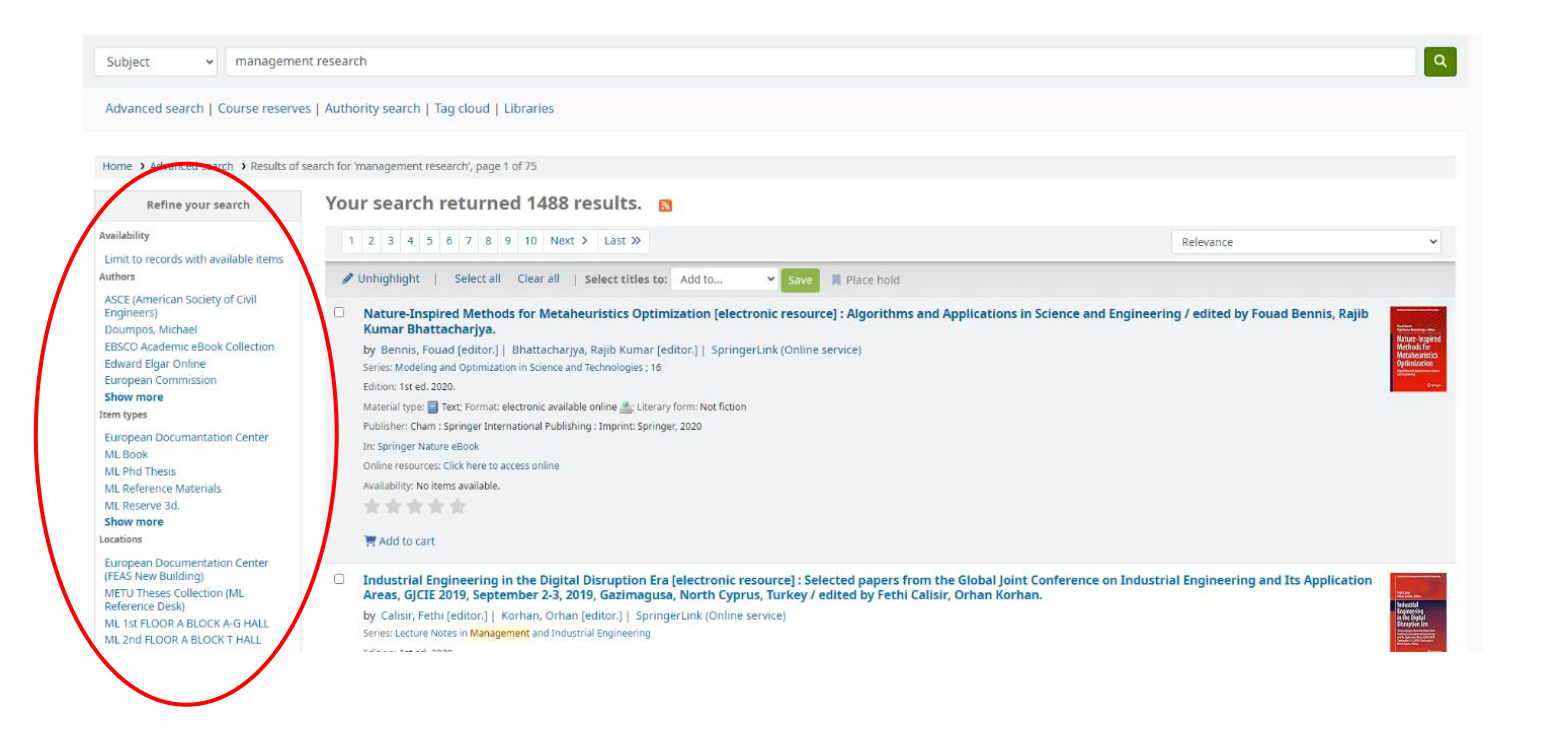

## **ADVANCED SEARCH**

You can use the 'Advanced search' feature to get more accurate results compared to the basic search.

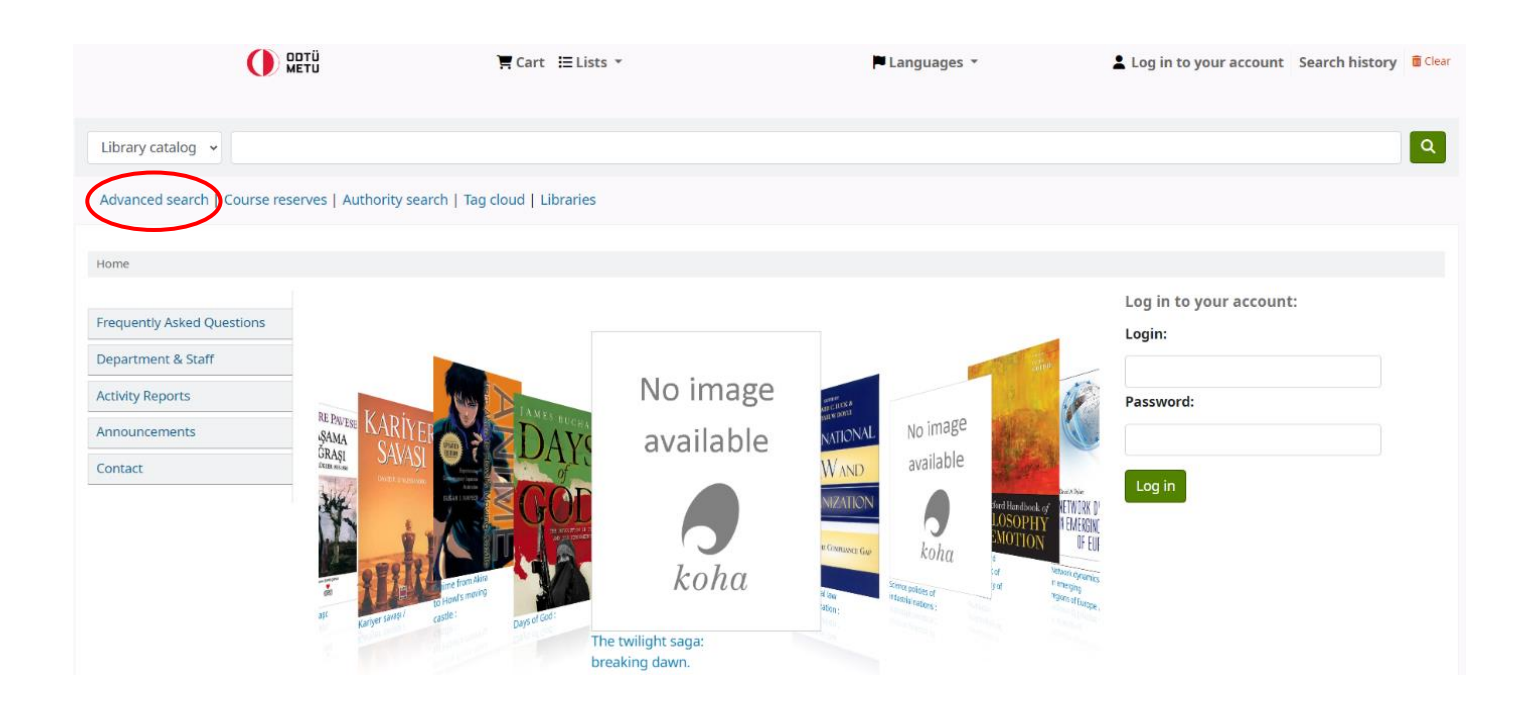

- With the advanced search feature, you can combine
  - o keywords
  - o subject
  - $\circ$  title
  - $\circ~$  author, etc. with the conjunctions
    - 'and'
    - 'or'
    - 'not'
- select the resources'
  - o 'Item type'
  - 'Shelving location'

|                                | Keyword                         | ~            |                      |                             | ÐE                            |
|--------------------------------|---------------------------------|--------------|----------------------|-----------------------------|-------------------------------|
| and 🗸                          | Keyword                         | ~            |                      |                             | € 8                           |
| and 🗸                          | Subject                         | ~            |                      |                             | ÐE                            |
| and                            | ghts to search                  |              |                      |                             |                               |
| or                             | Search Fewer options New search |              |                      |                             |                               |
| not                            |                                 |              |                      |                             |                               |
| Item type                      | Shelving location               |              |                      |                             |                               |
| Limit to any of the following: |                                 |              |                      |                             |                               |
| 🗆 髮 Euro                       | opean Documantation Center      |              | Book                 | ML Booking                  | 🗆 🎊 ML Kasım Gülek Collection |
|                                | ockers                          | □ 🚭 ML N     | /ultimedia Materials | ML Phd Thesis               | 🗆 巅 ML Project Materials      |
| 🗆 🐚 🛛 ML Rar                   | re Materials                    |              | eference Materials   | D I ML Reserve 1d.          | 🗆 😽 ML Reserve 3d.            |
|                                | Reserve 3hr.                    | D 🕼 ML S     | erials               | ML Thesis                   | MS Books                      |
| D MS R                         | eference Materials              | 🗆 🔟 🔮 MS R   | Reserve Materials    | MSI Books                   | MSI Serials                   |
|                                | Books                           |              | CC Easy Readings     | NCC Locker Key              | OCC Multimedia Materials      |
| 🗆 🌉 NC                         | C Project Materials             | D D NCC      | Ref Materials        | Description Occ Reserve 1d. | KCC Reserve 2hr.              |
|                                | C Reserve 3d.                   | □ <b>≪</b> № | CC Reserve 5hr.      | D KCC Reserve 7d.           | D D NCC Serials               |
| ICC Thesis                     |                                 |              |                      |                             |                               |

- Also you can make your search more accurate by selecting from the
  - o 'Location and availability'
  - o 'Sort by'
  - 'Publication date range', and
  - 'Language'
  - o 'Audience'
  - o 'Content'
  - o 'Format'
  - 'Additional content types for books/printed materials' menus.

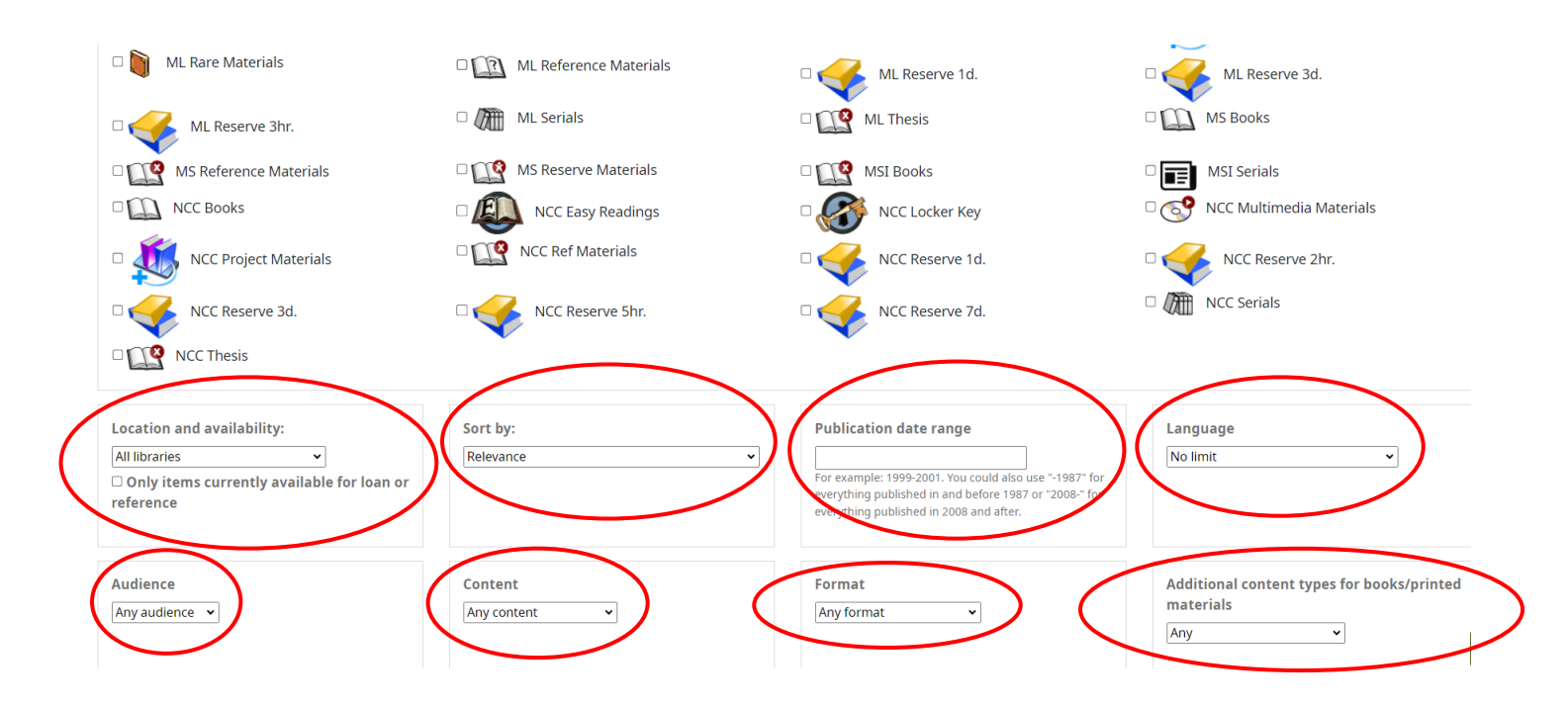